マスターアカウント(決済者様用アカウント)をお使いの方へ カラクル WEB請求書ダウンロード手順のご紹介〜Android版〜

ク

## ◆ Google Chrome版 ダウンロード手順

Step カラクルにログイン後、 請求書ボタンをクリック

新機能のお知らせ

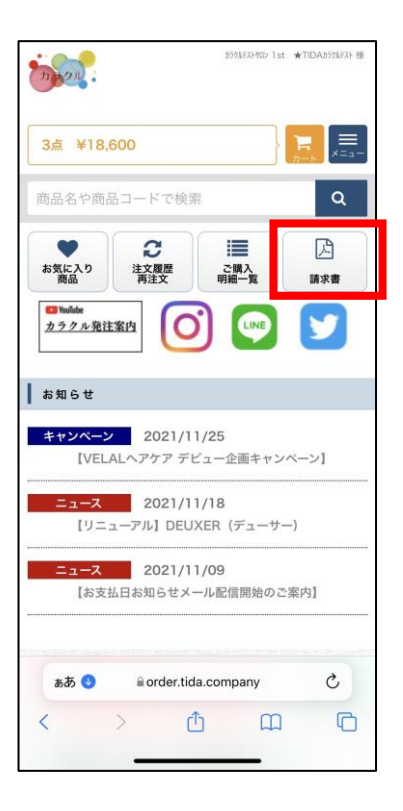

| tep                                     | 2                                                  |
|-----------------------------------------|----------------------------------------------------|
| 【別ち<br>ニロク<br>ズウン                       | ナイトへ飛び自動的<br>ブインが完了します <mark>;</mark><br>ノロードボタンをク |
| Aladdin Web B                           | カラクルテストサロン 1st ★TIDAカラクルテスト 様                      |
|                                         | ====                                               |
| 条件から                                    | 9束する 🗘                                             |
| 請求書                                     |                                                    |
|                                         |                                                    |
| 表示件数                                    | 10件 🗸                                              |
| 亚ひ替え                                    | アップロート日時(降順)                                       |
|                                         | 金 <b>2</b> 件中 <b>1~2</b> 件                         |
| ファイル名                                   | 0999910001_#テクルテストサロン_20211031.pdf                 |
| アップロー                                   | ド日時 2021/11/16 11:38                               |
| ,,,,,,,,,,,,,,,,,,,,,,,,,,,,,,,,,,,,,,, | ダウンロード済                                            |
|                                         | ダウンロード<br>2021/11/26 08:48                         |
| ファイル名                                   | 0999910002_カラウルテストサロン 2nd_20211031.pdf             |
| アップロー                                   | ド目時 2021/11/16 11:38                               |
| ファイルサ・                                  | <b>イズ</b> 75KB                                     |
|                                         | 7770-67                                            |
|                                         |                                                    |
| கக                                      | ● ala-company.aladdin-ec-b2b.com C                 |

## ※1. カラクルトップページに請求書ボタンが ない場合は本機能が使用できるアカウントではありません。

| 0点 ¥0                   |                         |             |
|-------------------------|-------------------------|-------------|
| 商品名や商品コー                | -ドで検索                   | ٩           |
| <b>*</b><br>お気に入り<br>商品 | <b>こ</b><br>注文履歴<br>再注文 | ご購入<br>明細一覧 |

## 再度カラクルログイン画面より マスターアカウント(決済者様用アカウント)IDで ログインをお願いします。 ご不明の際は営業担当までご連絡ください。

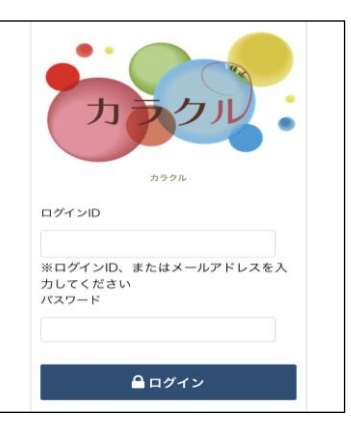

## ◆ Google Chrome版 ダウンロード手順

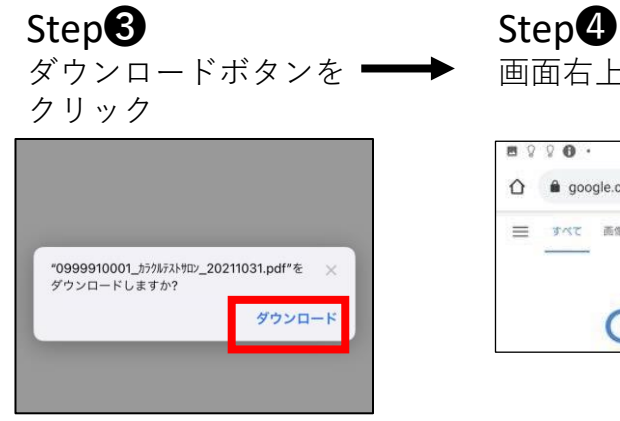

| 8 | 80.   |             | 2          | ⊖ <b>≪</b> ' ¶ | 38 |
|---|-------|-------------|------------|----------------|----|
| Û | 🔒 goo | gle.com/?sa | X&ved=0ahU | к 3            | C  |
| ≡ | JAL   | 画像          |            |                | M  |

| 1 Q Q O ·     | \% ⊙ ♥*.4  □36%            |
|---------------|----------------------------|
| 3 🔒 google.ci | → ☆ ≛ ③ C                  |
| ■ 37ペで 画像     | ① 新しいタブ                    |
|               | 👶 新しいシークレット タブ             |
| C             | ① 履歴                       |
|               | ⊻ ダウンロード                   |
| 2             | ★ ブックマーク                   |
|               | □ 最近使ったタブ                  |
|               | < 共有                       |
|               | <ul> <li>ページ内検索</li> </ul> |
|               | <b>國 翻訳</b>                |
|               | ┨ ホーム画面に追加                 |
|               | PC版サイト                     |
|               | 🗘 設定                       |
|               | ⑦ ヘルプとフィードバック              |

Step ・いつも書面でお渡ししているものと 同じ請求書が表示されます。

| .,                                                                | 株式合社 TD<br>平101-0032                                     | hA.             |
|-------------------------------------------------------------------|----------------------------------------------------------|-----------------|
| 4374721402 BDD<br>(0996920001)<br>75L:0358336366 PAX:0358336377   | ML 32 45 7 475 30<br>2 - 17 - 13<br>TEL : 03 - 58 23 - 1 | 1366 FAX: 03-58 |
| 合計 -                                                              | ・覧 表                                                     |                 |
| いた地球のハムはまっても地々がくめらりしたけます。<br>下記の通り時後後年したけます。<br>お火払い 30 日は20140日ま | 会联合新                                                     | -               |
| ที่พระวัฒนิรังงง                                                  | -                                                        |                 |
| anning thereing                                                   |                                                          | 25.1 WYC.1.W    |
| IL AR                                                             |                                                          |                 |
| 11.8.5                                                            |                                                          |                 |
|                                                                   | 94.00.999                                                | -               |
|                                                                   |                                                          |                 |
|                                                                   |                                                          |                 |
|                                                                   |                                                          |                 |
|                                                                   |                                                          |                 |
|                                                                   |                                                          |                 |
|                                                                   |                                                          |                 |
|                                                                   |                                                          |                 |
|                                                                   |                                                          |                 |
|                                                                   |                                                          |                 |
|                                                                   |                                                          |                 |
|                                                                   |                                                          |                 |
|                                                                   |                                                          |                 |
|                                                                   |                                                          |                 |
|                                                                   |                                                          |                 |
|                                                                   |                                                          |                 |
| 24 -42                                                            | 10                                                       | So.             |
| 101-0012                                                          | 2021年10月31<br>株式会社 TH                                    | A PAGE          |
| 17-13                                                             | 平101-0032<br>東京都子代加5                                     | CUAR ME         |
|                                                                   | 2-17-13                                                  | nin             |
| *#*X?****                                                         |                                                          |                 |

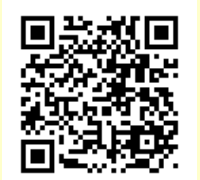

今回の操作手順を動画で ご覧いただけます。 こちらのQRコードから ご覧ください。